## HPRT

# LPQ58 / LPQ80 nyomtató

## Használati utasítás

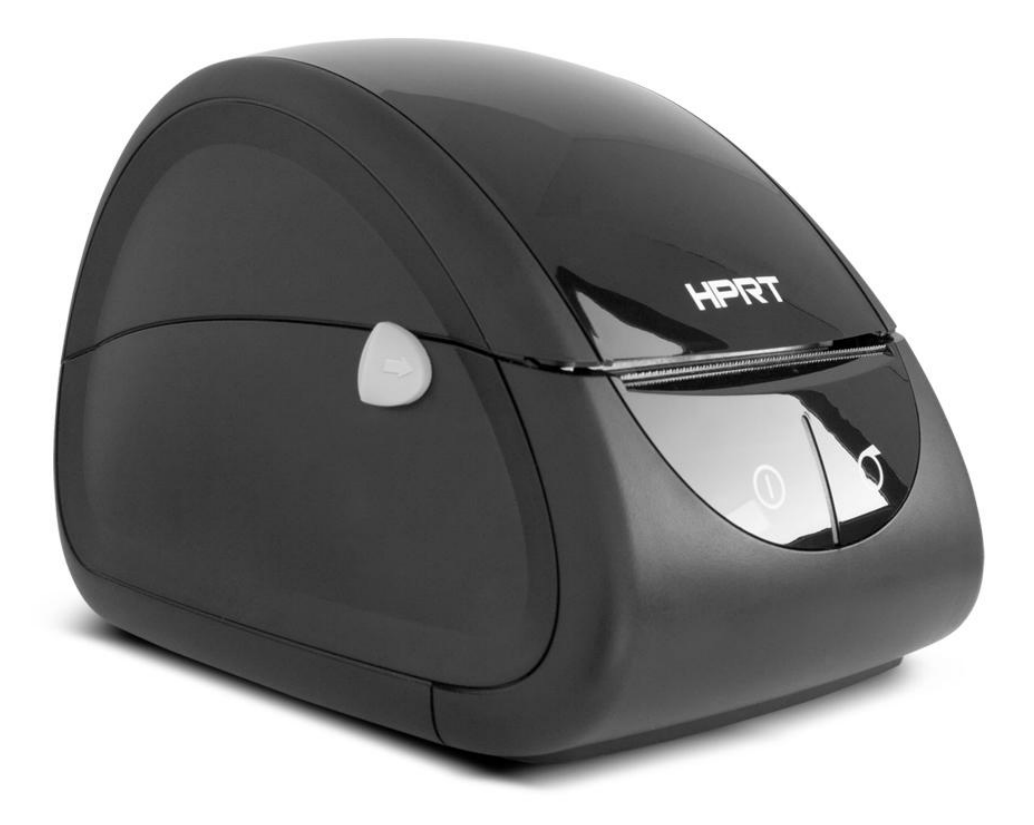

Forgalmazó: Alt Cash Kft. 1141. Budapest, Fogarasi út 195-197 www. penztargepcentrum.hu

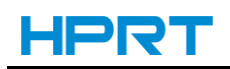

## Biztonsági figyelmeztetések

- 1. Ne csatlakoztasson több terméket a hálózati elosztóba.
  - Ez túlhevülést és tüzet okozhat
  - Ha a dugaszoló aljzat nedves vagy piszkos, szárítsa meg és tisztítsa ki a használatba helyezés előtt
  - Ha a hálózati csatlakozó nem illeszkedik a dugaszoló aljzatba, ne csatlakoztassa
- 2. Ne rántsa meg a készülék zsinórját a konnektorból való kivételkor.

- Ez sérülést okozhat a kábelen, mely tűzhöz vagy a nyomtató lerobbanásához vezethet.

- 3. Ne csatlakoztassa, és ne húzza ki a vezetéket vizes kézzel.
  - Áramütést okozhat.
- 4. Ne hajlítsa meg a vezetéket erőszakkal és ne hagyja nehéz tárgy alatt.
  - Egy sérült vezeték tüzet okozhat.
- 5. Csak a készülékhez tartozó adaptert használja.
  Más adapterekkel veszélyes használnia a készüléket és a készülék tönkre is mehet.
- 6. Tartsa a nejlon zacskókat távol a gyermekektől.
  - Ellenkező esetben a gyerekek a fejükre rakhatják és megfulladhatnak.
- 7. Ha a nyomtatóból fura füstöt, szagot vagy zajt vél felfedezni, mindenekelőtt húzza ki a hálózatból a készüléket.
  - Kapcsolja ki a nyomtatót és húzza ki az elektromos vezetékből.
  - A füst megszűnése után hívja fel a kereskedőt a javítással kapcsolatban.
- 8. Csak a megengedett kiegészítőket, tartozékokat használja. Ne szedje szét, ne szerelje meg és ne építse át a készüléket.
  - Hívja fel a forgalmazót, ha szüksége van a fenti szolgáltatásokra.
- 9. Ne engedjen vizet vagy idegen tárgyakat a nyomtatóba esni.
  - Tisztításhoz használjon nedves törlőkendőt. Ha mégis víz kerülne a készülékbe, kapcsolja ki és áramtalanítsa a nyomtatót, mielőtt hívja a kereskedőt.
- 10. Egy stabil felületen helyezze üzembe a nyomtatót.
  - Ha a nyomtató leesik, eltörhet és sérülést okozhat.
- 11. Ne használja a nyomtatót, ha az meghibásodott. Ez tüzet vagy áramütést okozhat.
  - Kapcsolja ki és áramtalanítsa a nyomtatót, mielőtt hívja a kereskedőt.
- 12. Tartózkodjon a hőfej érintésétől nyomtatás alatt, mivel az nagyon forró és megégetheti.

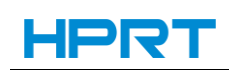

### 1. Fejezet - Bevezetés

#### 1.1 A csomag tartalma

#### Figyelem:

/1`

- 1. Csomagolja ki a készüléket és őrizze meg a csomagoló anyagot a lehetséges későbbi szállíthatóság miatt.
- 2. Bizonyosodjon meg róla, hogy a csomag tartalmazza az összes tartozékot.

#### Alap tartozékok

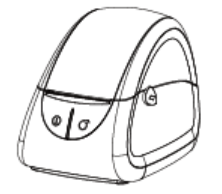

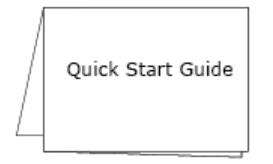

, S

- Martin Co

Tápegység

Tápkábel

Nyomtató

Kezelési kézikönyv

Kábel rögzítő

#### Opcionális tartozékok

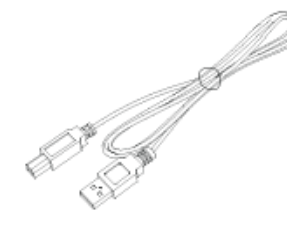

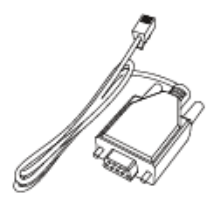

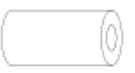

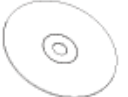

USB kábel

Soros kábel

Hőpapír

CD

#### 1.2 A nyomtató felépítése

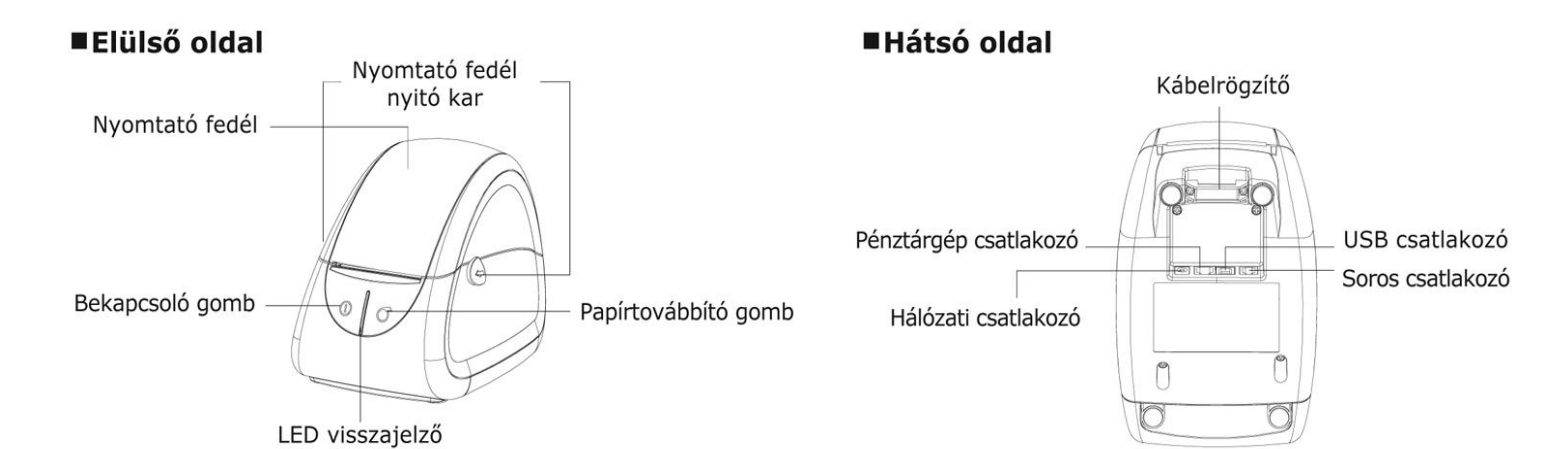

#### Nyitott nyomtatófedéllel

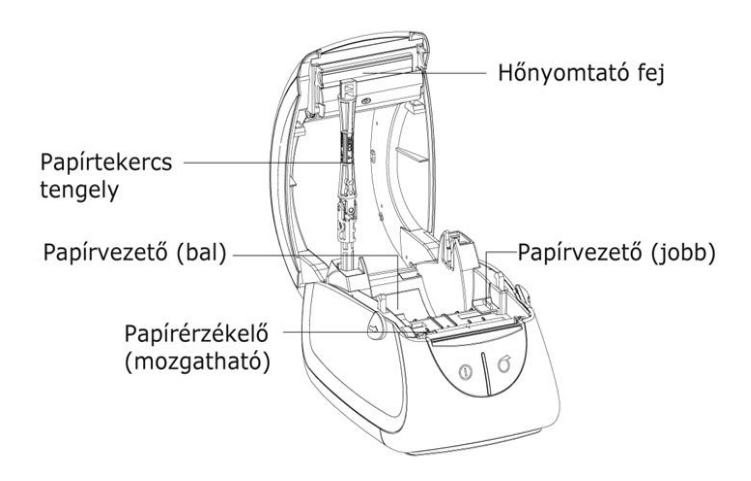

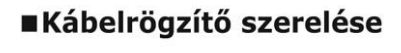

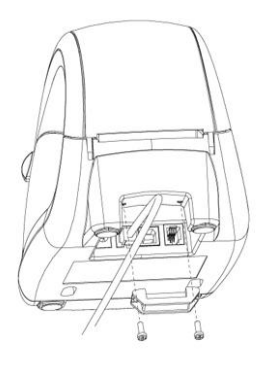

## 2. Fejezet - Tulajdonságok

|                            |                                  | PARAMÉTEREK                                                                   |                            |
|----------------------------|----------------------------------|-------------------------------------------------------------------------------|----------------------------|
|                            | I                                | LPQ58                                                                         | LPQ80                      |
| Nyomtatás                  | Nyomtatás típusa                 | Közvetlen hő                                                                  |                            |
|                            | Felbontás                        | 203dpi (8dots/mm)                                                             |                            |
|                            | Nyomtatási szélesség             | 56mm                                                                          | 80mm                       |
|                            | Nyomtatási sebesség              | 100 mm/s                                                                      |                            |
|                            | Csatlakozás                      | USB, soros, kasszafiók                                                        |                            |
| Memória                    | RAM                              | 2M Byte                                                                       |                            |
|                            | Flash                            | 2M Byte                                                                       |                            |
| Vonalkód                   | 1D és 2D                         | UPC-A,UPC-E,EAN8,EAN13,CODE39,ITF,CODEBAR,CODE1<br>28,CODE93, PDF417、 QR code |                            |
| Érzékelés                  | Szenzor (mozgatható)             | Fedél nyitás, papír kifogyás, címkehézag és fekete jel (black mark)           |                            |
| LED<br>lámpa jelzés        | Bekapcsolt állapot               | Kék                                                                           |                            |
|                            | Normális működés /<br>nyomtatás  | Zöld                                                                          |                            |
|                            | Papír kifogyott / Hiba<br>jelzés | Piros                                                                         |                            |
| Áramellátás                | Tápegység                        | 12V <del></del> 2A (Külső tápegység)                                          |                            |
| Papír                      | Papír típus                      | hő címke/ folyamatos hőpapír/black mark /hajtott papír                        |                            |
|                            | Papír szélesség                  | min. 25 max.59.5±0.5mm                                                        | min. 25 max. 82.5±0.5mm    |
|                            | Papír vastagság                  | 0.06~ 0.25mm                                                                  |                            |
|                            | Papírtekercs átmérő              | max. 92mm                                                                     |                            |
|                            | Papír betöltés                   | Egyszerű betöltés                                                             |                            |
| Fizikai tulaj-<br>donságok | Működési hőmérsék-<br>let        | 5∼50°C/25%∼85% páratartalom                                                   |                            |
|                            | Tárolási hőmérséklet             | -40°C~60°C/10%~90% páratartalom                                               |                            |
|                            | Méret (mm)                       | 186(ho)*128(szé)*133(ma)                                                      | 188(ho)*150(szé)*134(ma)   |
|                            | Súly                             | 805g (papírtekercs nélkül)                                                    | 880g (papírtekercs nélkül) |
| Megbízhatóság              | Hőfej                            | 50km                                                                          |                            |
| Programnyelv               | Címke / blokk                    | TSPL (TSC) / ESC (EPSON)                                                      |                            |
| Driver                     |                                  | Win7/Win8/Win10/Windows Vista/XP                                              |                            |

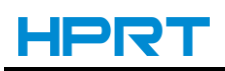

## 3. Fejezet - Telepítés és működés

#### 3.1 Papír betöltése

#### 3.1.1 Tekercses papír behelyezése

1. A készülék oldalán lévő nyomtatófedél nyitó karokat húzza előre ujjaival, majd emelje fel a fedelet.

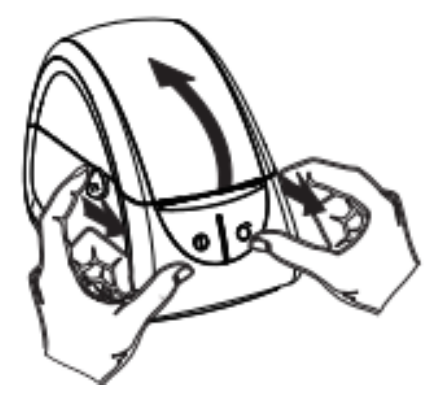

2. Húzza fel a papírtartó rudat és válassza ki a tekercs belső méretét a rúdon található ábra alapján (0.5/1.0/1.5 inch)

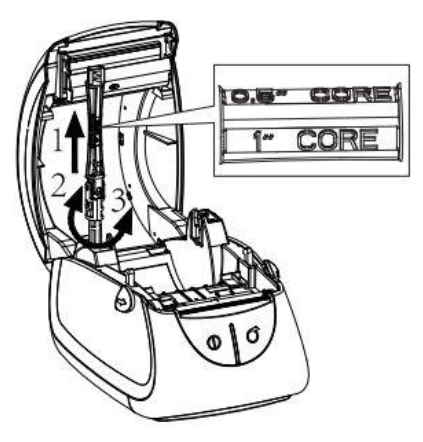

3. Helyezze rá a tekercset a rúdra, majd zárja vissza a rudat.

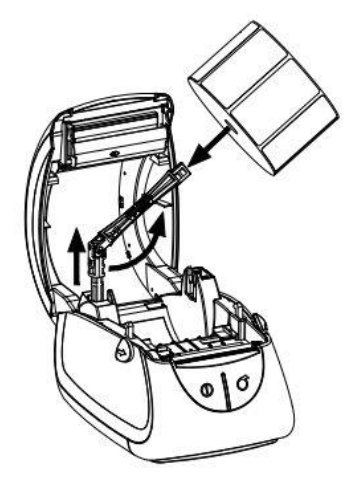

4. Húzza ki a papírtekercset a papírvezetők között elvezetve, majd igazítsa a papírvezetőt a papír széleihez.

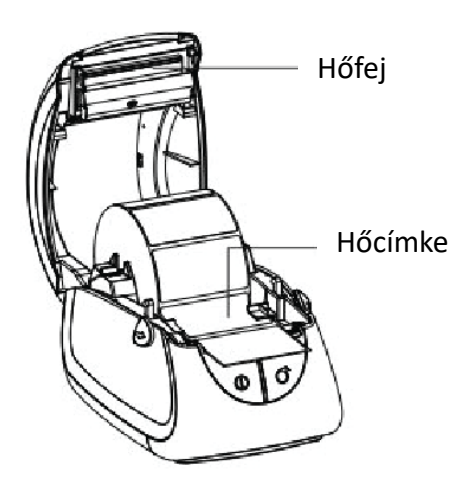

5. Csukja le a fedelet, majd tépje le a felesleges papírt.

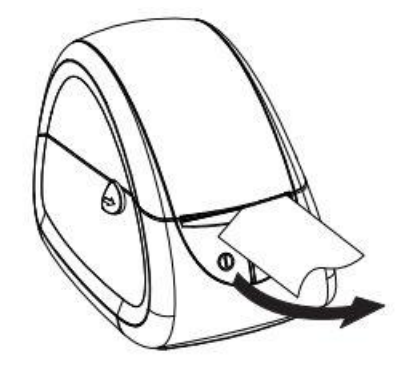

#### 3.1.2 Külső papír bevezetése

Abban az esetben, amikor hajtott vagy nagy tekercs címkét használ, a lent látható képen a papírt hátulról vezesse be a készülékbe, és igazítsa a papírvezetőt a papír széleihez.

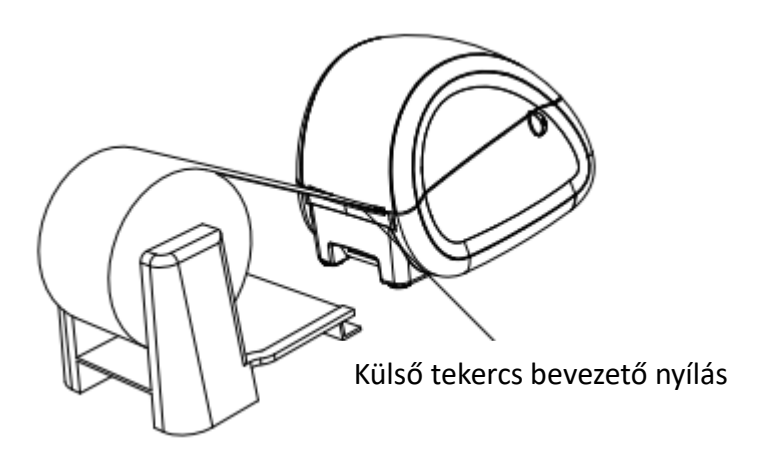

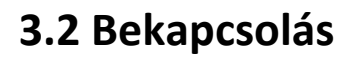

- 1. Csatlakoztassa a tápkábelt a tápegységhez, majd a tápegységet a nyomtatóhoz.
- 2. Dugja be a tápkábelt a hálózati dugaljba.
- 3. Bekapcsoláshoz nyomja meg a készülék elején található bekapcsoló gombot kb. 1,5 mp-ig.

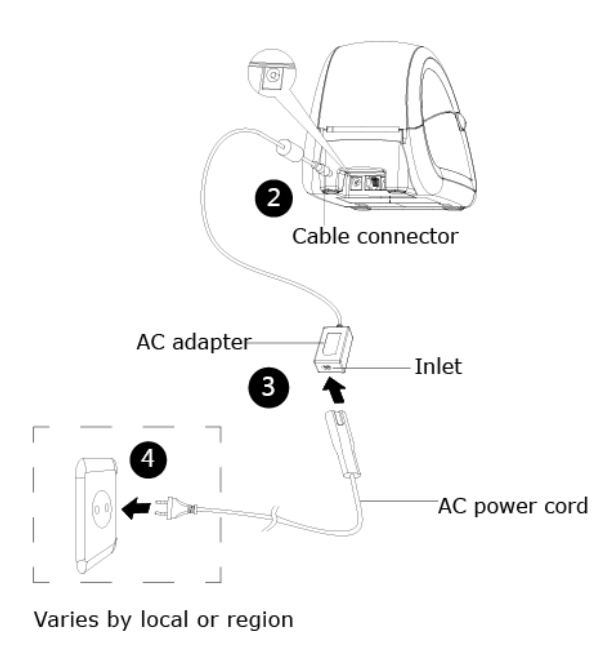

#### 3.3 Kábel csatlakoztatása

A nyomtató az alábbi kábel kapcsolatokat támogatja:

- -- RS-232C(Soros) kábel
- -- USB B-típusú kábel

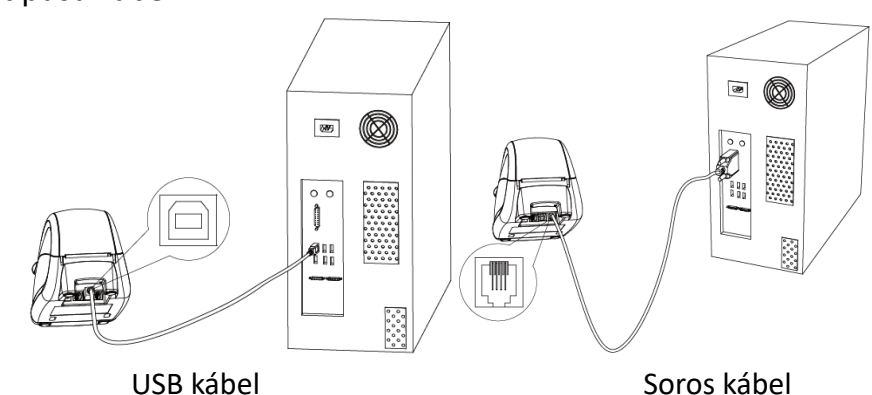

- 1) Kapcsolja ki a nyomtatót.
- Csatlakoztassa a használni kívánt kommunikációs kábelt a nyomtató megfelelő portjához.
  - Csatlakoztassa az RS-232C(Soros) kábelt a soros porthoz.
  - Csatlakoztassa az USB B-típusú kábelt az USB porthoz.

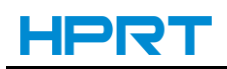

#### 3.4 Érzékelő szenzor

A mozgatható érzékelő szenzor észleli a papír állapotát és a címke helye szerinti címkenyomtatási módot. Az érzékelő mindig legyen középen úgy, hogy az alsó képen látható háromszögek csúcsai találkozzanak egymással. Amennyiben fekete jellel ellátott un. black mark címkét használ, az érzékelőt helyezze a fekete jellel egy vonalba.

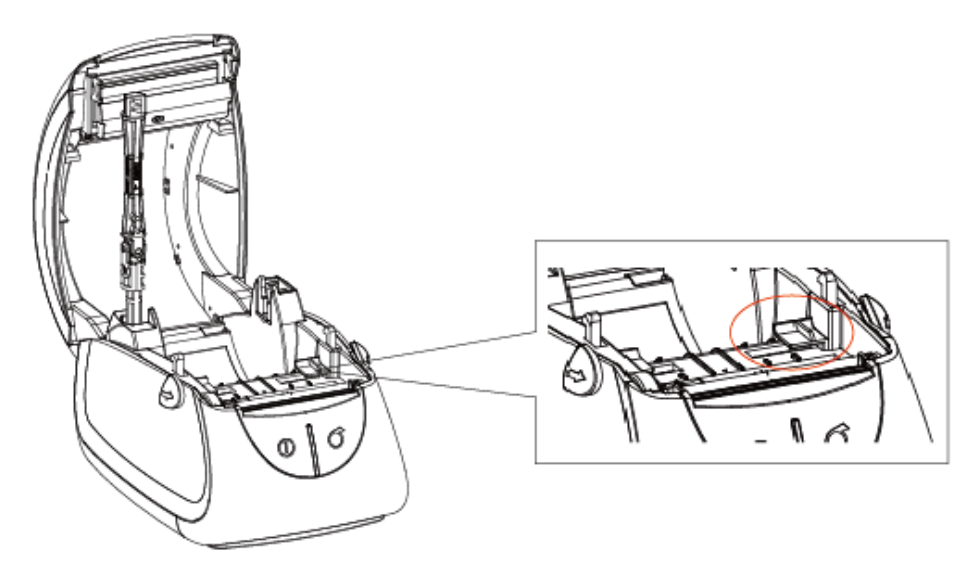

Érzékelő szenzor: Legyen középen, amennyiben nem fekete jellel ellátott un. black mark címkére nyomtat!

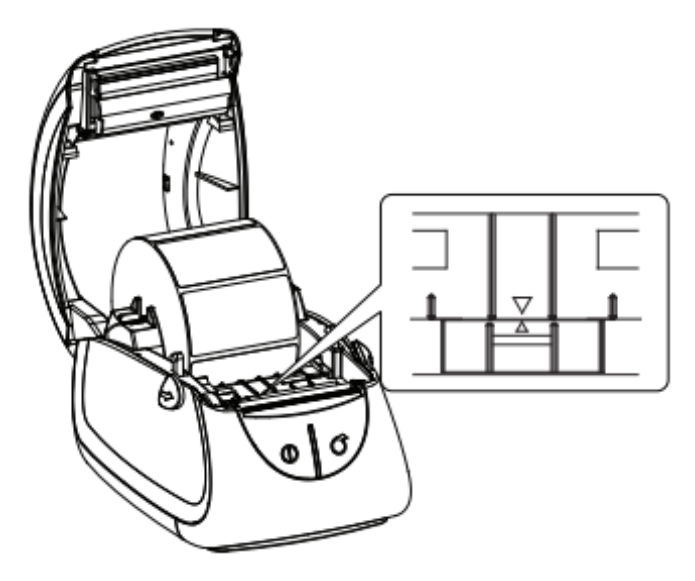

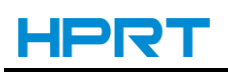

#### 3.5 Kezelő panel

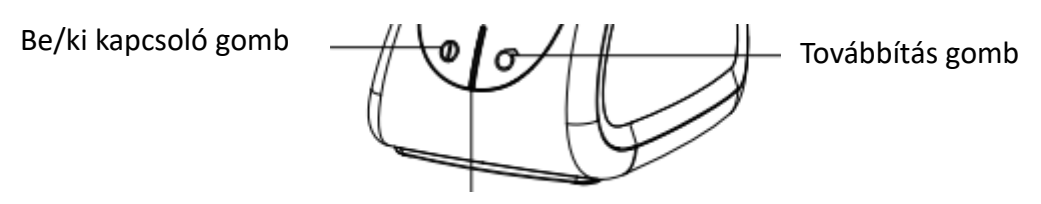

LED jelzőfény

#### ∎.<sup>⑦</sup> Be/ki kapcsoló gomb

Ezzel a gombbal lehet ki- és bekapcsolni a nyomtatót.

Amikor a nyomtató kikapcsolt állapotban van, nyomja meg a  $\mathcal{Q}$  gombot kb. 1,5 másodpercig, majd a nyomtató bekapcsol és a LED lámpa kéken világít. Normális működés alatt a nyomtató LED lámpája zölden világít. Amennyiben kifogy a papír vagy hibát érzékel a nyomtató, a LED piros színre vált.

#### ■<sup>C</sup> Továbbítás gomb

Ez a gomb a manuális papírtovábbításra illetve az öndiagnosztika elvégzésére szolgál.

1) Manuális papírtovábbításhoz nyomja meg a gombot.

2) Öndiagnosztikához olvassa el a 3.6.3. "Öndiagnosztika" fejezetet.

#### Beállítási üzemmódok

1) Az alábbi lépéseket bekapcsolás után 2 másodpercen belül végezze el ahhoz, hogy a nyomtató beállítási üzemmódba lépjen.

- A Nyomja meg a 🖉 bekapcsolás gombot háromszor;
- B Nyomja meg a  $\bigcirc$  továbbítás gombot egyszer.

2) Miután belépett a beállítási üzemmódba, nyomja meg a  $\mathcal{Q}$  bekapcsolás gombot a beállítás megváltoztatásához. Mentéshez és a következő beállítási menüponthoz nyomja meg a  $\mathcal{O}$  továbbítás gombot.

| LED fényjelzés |         | Magiaguzás                                            |  |
|----------------|---------|-------------------------------------------------------|--|
| Szín           | Státusz | iviegjegyzes                                          |  |
| KÉK            | ON      | A készülék nyomtatásra készen áll.                    |  |
| ZÖLD           | ON      | Nyomtatás/papírtovábbítás folyamatban.                |  |
| PIROS          | ON      | Fedél kinyitva.                                       |  |
| CIÁN           | ON      | A készülék folyamatos papír nyomtatására van állítva. |  |
| RÓZSASZÍN      | ON      | A hőfej túlmelegedett.                                |  |
| KÉK            | VILLOG  | Nem végezhető RAM teszt.                              |  |
| PIROS          | VILLOG  | Papír kifogyott.                                      |  |

#### LED kijelző:

### 3.6 Általános működés

#### 3.6.1 Be- és kikapcsolás

Nyomja meg a készülék elején található .<sup>(IIII)</sup> bekapcsoló gombot kb. 1,5 mp-ig. A készülék készen áll a működésre, a LED fény kéken világít.

A nyomtató kikapcsolása ugyanezzel a gombbal történik. Kikapcsoláshoz szintén tartsa lenyomva a gombot kb. 1,5 mp-ig

#### 3.6.2 Papírtovábbítás

Amikor a készülék bekapcsolt állapotban van, nyomja meg a papírtovábbítás gombot, és a nyomtató automatikusan továbbítja a papírt a használt papír típusának megfelelő pozícióban. Címkénél egy címkét továbbít, míg folyamatos papírnál egy fix hosszúságot.

#### 3.6.3 Öndiagnosztika

Az öndiagnosztika a készülék működését ellenőrzi.

- 1. Bizonyosodjon meg róla, hogy a papír megfelelően be van fűzve.
- 2. Bizonyosodjon meg, hogy a készülék kikapcsolt állapotban van, és a fedél le van zárva.
- 3. Tartsa lenyomva a "papírtovábbítás" gombot, miközben bekapcsolja a nyomtatót.

A készülék kinyomtatja az öndiagnosztikát.

#### 3.7 Tisztítás

A hordozóról leváló ragasztóanyagok és egyéb papírmaradványok időről időre szennyezhetik a nyomtatót, és ronthatják a nyomtatás minőségét. Ezért javasoljuk, hogy rendszeresen tisztítsa ki a készülék belsejét.

- 1. Kapcsolja ki a nyomtatót, majd nyissa fel a fedelet.
- 2. Tisztítsa meg az érzékelőket izopropil-alkoholba mártott vatta fülpiszkálóval.
- 3. Mielőtt a hőfejet tisztítaná, bizonyosodjon meg róla, hogy a hőfej kihűlt (kikapcsolás után várjon legalább 2-3 percet)
- 4. Tisztítsa meg a hőfejet izopropil-alkoholba mártott vatta fülpiszkálóval.
- 5. A hőfej tisztítása után várjon legalább 2 percet, mielőtt újra használná a készüléket.

#### 4. Telepítés PC-re

A nyomtató driver PC-re telepítéséhez helyezze be a csomagban található CD lemezt, és dupla kattintással indítsa el a Seagull Windows Driver telepítését. Amennyiben a telepítés során a program a nyomtató csatlakoztatását kéri, akkor USB vagy soros kábellel csatlakoztassa a számítógéphez.

Bartender címketervező szoftver telepítéséhez szintén a csomagban található CD lemezről a BT2016... elnevezésű .exe fájlt kell elindítani. A telepítés során válassza ki a magyar nyelvű telepítést. A címketervező szoftverhez kézikönyv és animált oktatóanyag a szoftver megnyitása után a súgó menüben érhető el.